# Instruções para recuperar dados para acessar o SEstatNet

O objetivo desta ferramenta é caso o usuário perca seus dados deve ser dada a opção para que o mesmo possa cadastrar novos dados, sempre que necessário.

Sendo assim, inserimos tais ferramentas no sistema para que nosso usuário, depois de cadastrado, pudesse voltar a ter acesso sem a necessidade de preencher o formulário de registro novamente com seus dados.

# Etapas básicas

## 1º Passo:

Acesse o site: <u>http://sestatnet.ufsc.br</u>

Clique no botão indicado para mostrar a tela de Acesso

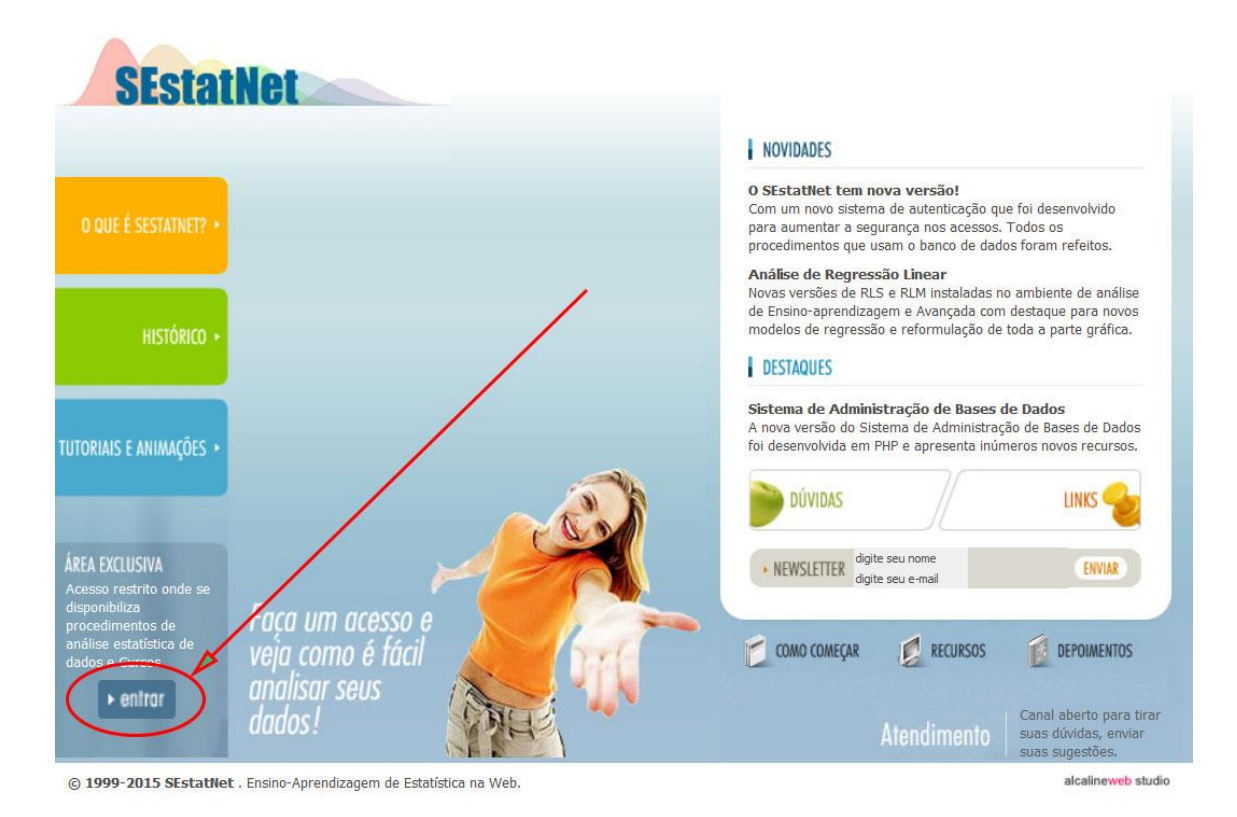

### 2º Passo:

Para iniciar o processo para recuperar dados, isto é, recuperação de senha sem precisar fazer um novo cadastro, você deve proceder conforme indicado na figura abaixo.

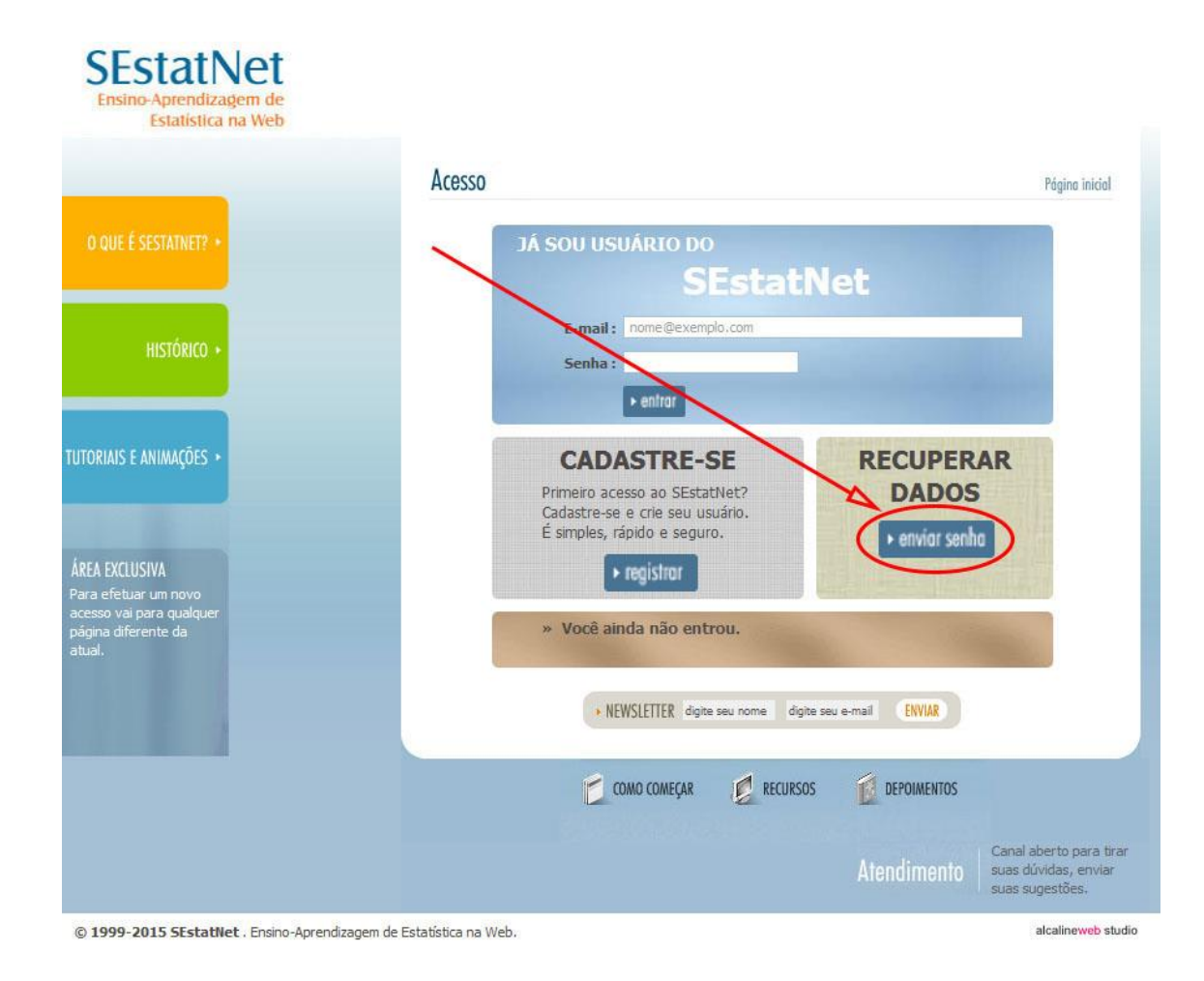

# 3º Passo:

Para garantir a segurança do ambiente SEstatNet o processo de recuperação de dados do usuário foi dividido em duas etapas. O passo três refere-se a primeira etapa da recuperação dos dados onde você terá três oportunidades para realizar. Se não conseguir o serviço ficará bloqueado por um dia.

Você deverá fornecer primeiramente o endereço de e-mail que especificou quando fez o registro no SEstatNet seguido de duas informações cadastrais.

Na primeira tentativa será solicitado a data de nascimento e o nome de usuário (*login*). Se o nome de usuário estiver errado, na segunda tentativa será pedido o nome curto ou apelido que você registrou no cadastro. E se o erro continuar, na terceira vez será pedido a Sigla da Organização (sigla do seu local de trabalho ou estudo) que você especificou ao se registrar.

Como forma de segurança foi introduzida no último campo do formulário uma ferramenta chamada CAPTCHA, que é uma das formas de prevenção contra ataques denominados de força bruta. Ela bloqueia contas de usuários e acrescenta um atraso às tentativas fracassadas de recuperação de dados que o usuário possa tentar de novo pelos próximos 30 segundos.

O formulário deve ser preenchido com seus dados conforme mostra a figura abaixo (na primeira tentativa) e o botão Enviar senha deve ser clicado para finalizar esta primeira etapa da recuperação de dados do usuário.

| SEstatNet<br>Ensino-Aprendizagem de<br>Estatística na Web           |                                                                                                    |                                                                    |
|---------------------------------------------------------------------|----------------------------------------------------------------------------------------------------|--------------------------------------------------------------------|
|                                                                     | Recupera Dados                                                                                              | Pógina inicial                                                     |
| O QUE É SESTATNET? •                                                | Caso o usuário perca seus dados, esta é a ferramenta para que o mesmo possa cadastrar no<br>que necessário. | vos dados, sempre                                                  |
|                                                                     | E-mail: nome@exemplo.com                                                                                    |                                                                    |
| HISTÓRICO +                                                         | Data de Nascimento : dd/mm/aaaa                                                                             |                                                                    |
|                                                                     | Nome de Usuário ( <i>Login</i> ) :                                                                          |                                                                    |
| TUTORIAIS E ANIMAÇÕES •<br>Área exclusiva                           | Digite o Código :                                                                                           | l                                                                  |
|                                                                     |                                                                                                    |                                                                    |
| disponibiliza<br>procedimentos de análise<br>estatística de dados e | Volter                                                                                                    |                                                                    |
| Cursos.                                                             | NEWSLETTER digite seu nome digite seu e-mail ENVIAR                                                         |                                                                    |
|                                                                     | COMO COMEÇAR 💋 RECURSOS 🚺 DEPOIMENTOS                                                                       |                                                                    |
|                                                                     |                                                                                                    | Canal aberto para tirar<br>suas dúvidas, enviar<br>suas sugestões. |
| © 1999-2015 SEstatNet . Ensino-Aprendiz                             | ragem de Estatística na Web.                                                                                | alcalineweb studio                                                 |

#### 4º Passo:

Se nenhum problema ocorrer uma tela de confirmação da primeira etapa da recuperação de dados será apresentada.

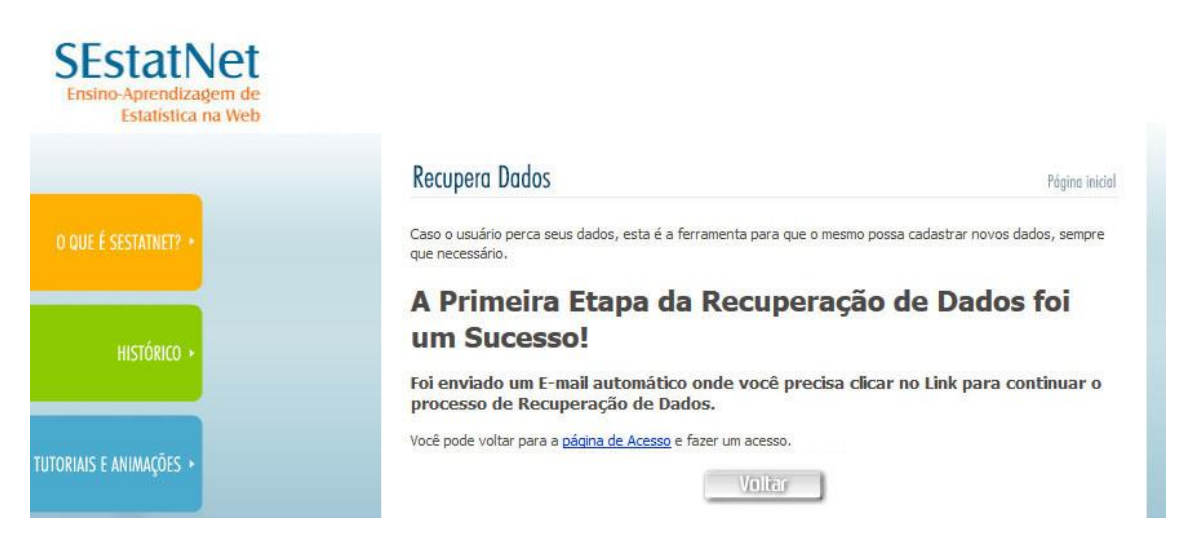

Você pode clicar no botão Voltar ou no link para retornar a tela de Acesso.

#### 5º Passo:

O pedido para recuperar dados do usuário é temporário e tem validade de dois dias. Passado este período ele será descartado. Então para continuar o processo de recuperação de dados o usuário precisa acessar seu Webmail e abrir a mensagem que lhe foi enviada pelo sistema conforme mostra a figura seguinte.

Ao clicar no link da mensagem você inicia o processo de atualização de dados.

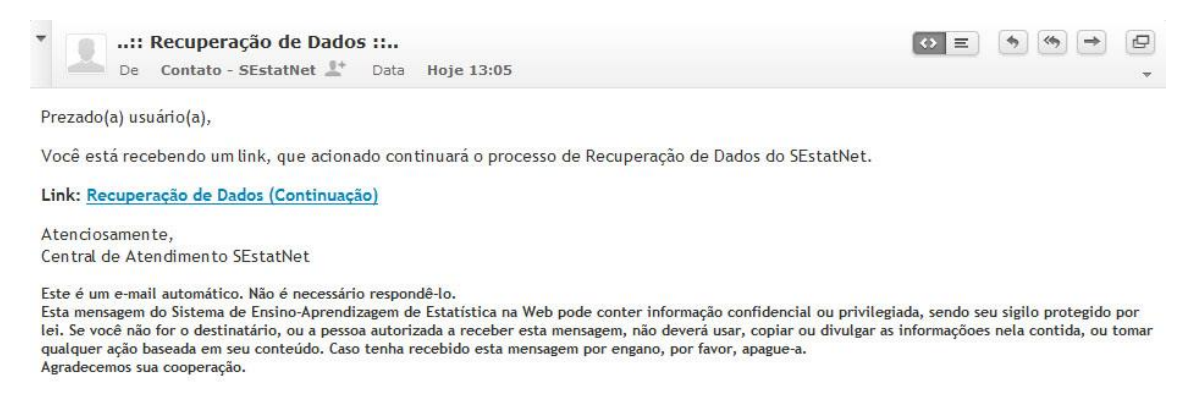

#### 6º Passo:

A segunda etapa do processo de recuperação de dados refere-se a atualização de dados cadastrais. O formulário de atualização deve ser preenchido com seus novos dados conforme mostra a figura abaixo e o botão Cadastrar deve ser clicado para finalizar o processo de recuperação de dados do usuário.

| SEstatNet<br>Ensino-Aprendizagem de<br>Estatística na Web                                                                |                                                                                                    |
|----------------------------------------------------------------------------------------------------|----------------------------------------------------------------------------------------------------|
|                                                                                                    | Atualiza Dados Página inicial                                                                                                    |
| O QUE É SESTATNET? •                                                                                                    | Caso o usuário perca seus dados, esta é a ferramenta para que o mesmo possa cadastrar novos dados, sempre<br>que necessário.                                                                                               |
|                                                                                                    | Recomendações importantes:                                                                                                    |
| HISTÓRICO +                                                                                                    | Mome de usuário: Identifica o usuário do SEstatVet ( <i>Login</i> ),<br>Pode conter somente números, letras maiúsculas e minúsculas e sublinhado. Senha: Deve ter pelo menos 6 caracteres de tamanho. A senha deve conter: |
| TUTORIAIS E ANIMAÇÕES •                                                                                                  | Pelo menos uma letra maiúscula (AZ)<br>Pelo menos uma letra minúscula (az)<br>Pelo menos um dígito numérico (09)                                                                                                    |
|                                                                                                    | • <b><u>Redigite a Senna</u>:</b> A senna e a commação devem ser exatamente iguas.                                                                                                    |
| ÁREA EXCLUSIVA<br>Acesso restrito onde<br>disponibiliza<br>procedimentos de análise<br>estatística de dados e<br>Cursos, | Nome de Usuário :<br>Senha :<br>Redigite a Senha :                                                                                                    |
| ▶ entror                                                                                                    | Valtar                                                                                                    |

As restrições de cada campo são idênticas ao cadastro de usuário na primeira etapa e estão descritas na parte superior do formulário.

## 7º Passo:

Se nenhum problema ocorrer uma tela de confirmação da segunda etapa da recuperação de dados, ou seja, da atualização de dados cadastrais será apresentada.

| SEstatNet<br>Ensino-Aprendizagem de<br>Estatística na Web |                                                                                                    |                |
|-----------------------------------------------------------|----------------------------------------------------------------------------------------------------|----------------|
|                                                           | Atualiza Dados                                                                                                    | Página inicial |
|                                                           | Caso o usuário perca seus dados, esta é a ferramenta para que o mesmo possa cadastrar novos dados, sempre<br>que necessário. |                |
|                                                           | A atualização dos dados foi um Suc                                                                                           | esso!          |
| HISTÓRICO +                                               | Você pode voltar para a <u>páqina de Acesso</u> e fazer um acesso.                                                           |                |
|                                                           | Voltar                                                                                                    |                |

Você deve clicar no botão Voltar ou no link para retornar a tela de Acesso.

#### 8º Passo:

Agora na tela de Acesso você pode realizar um novo Acesso utilizando os dados atualizados.

Digite seu E-mail e sua Senha e clique no botão Entrar conforme mostra a figura abaixo.

| SEstatNet<br>Ensino-Aprendizagem de<br>Estatística na Web         |                                                                                                    |                         |
|-------------------------------------------------------------------|----------------------------------------------------------------------------------------------------|-------------------------|
|                                                                   | Acesso                                                                                                    | Página Inicial          |
|                                                                   | JÁ SOU USUÁRIO DO<br>SEstatNet                                                                                              |                         |
| HISTÓRICO 🔸                                                       | E-mail : vilson.wronscki@ufsc.br<br>Senha : ••••••                                                                          |                         |
| TUTORIAIS E ANIMAÇÕES •<br>ÁREA EXCLUSIVA<br>Para efetuar um novo | CADASTRE-SE<br>Primeiro acesso ao SEstatNet?<br>Cadastre-se e crie seu usuário.<br>É simples, rápido e seguro.<br>registror | YERAR<br>DOS<br>r senha |
| acesso vai para qualquer<br>página diferente da<br>atual.         | Você ainda não entrou.                                                                                                    |                         |
|                                                                   | COMO COMEÇAR                                                                                                    | TOS                     |